## Imagix 4D インストール手順書

**バージョン** 10.5.2

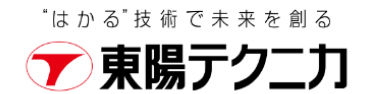

| 1 | はじめに                        | 3  |
|---|-----------------------------|----|
|   | 1.1 インストーラの入手               | 3  |
|   | 12 ライセンスの入手                 | 3  |
|   | 13 マニュアルについて                | 3  |
| 2 | インストール                      | 4  |
|   | 2.1 Windowsへのインストール         | 4  |
|   | 22 Linuxへのインストール            | 6  |
| 3 | ライセンスサーバの設定                 | 7  |
|   | 3.1 Windows環境でのライセンスのインストール | 7  |
|   | 32 Linux環境でのライセンスのインストール    | 9  |
| 4 | クライアントの設定                   | 12 |
|   | 4.1 ライセンス取得先のサーバ情報を設定       | 12 |
| 5 | ライセンスの差し替え                  | 13 |
|   | 5.1 Windows環境でのライセンスの差し替え手順 | 13 |
|   | 52 Linux環境でのライセンスの差し替え手順    | 14 |
| 6 | お問い合わせ先                     | 15 |
|   | 6.1 連絡先                     | 15 |

E

はじめに

### ■ 1.1 インストーラの入手

ご案内しておりますダウンロードサイトから製品のインストーラを入手してください。 なお、インストールはライセンスサーバとなるマシンと、実際に Imagix 4D をお使いに なるマシン(クライアント)双方で実施する必要があります。

#### 1.2 ライセンスの入手

まだライセンスファイルをお持ちでない場合は、次のページの中ほどにありますライセンス申請書に必要事項を記入の上、申請書に記載の宛先へお送りください。 https://www.toyo.co.jp/ss/products/detail/imagix4d#a010

#### 1.3 マニュアルについて

バージョン9.2.0の日本語マニュアル(ユーザガイド)は、次のページでご覧いただけます。

https://www.imagix.com/user\_guide\_jp/index.html

バージョン10.5.2の日本語マニュアル(ユーザガイド)は、2024年1月に公開予定です。

**2** インストール

インストールは、ライセンスサーバとなるマシンと、実際に Imagix 4D を使用するマシン(ク ライアント)の双方で行う必要があります。

### 2.1 Windowsへのインストール

この手順は、ライセンスサーバとクライアントで共通です。

- (1) インストーラを実行し、指示に従ってインストールします。
- (2) インストーラの右クリックから「管理者として実行」してください。

|          |                    | 凵 名則               |
|----------|--------------------|--------------------|
|          |                    | 🗹 🐟 imgx_win64.exe |
|          | 開く(O)              |                    |
|          | 管理者として実行(A)        |                    |
| 9        | - Skype で共有        |                    |
| <b>N</b> | Notepad++ で編集      |                    |
| - 💼      | K2Editorで開く        |                    |
|          | Codeで開く            |                    |
|          | 互換性のトラブルシューティング(Y) |                    |

(3) インストール先を指定します。 クライアントに複数のバージョンをインストールし、必要に応じて異なるバージョンを使い分けることができます。その場合、バージョンごとに別の場所にインストールする必要があります。

| Imagix 4D セットアップ                                                            | ×          |
|-----------------------------------------------------------------------------|------------|
| インストール先フォルダ<br>どちらのフォルダへImagix 4D をインストールしますか?                              | <u>)</u>   |
| ソフトウェアは以下に記載されたフォルダにインストールされます。その他の場所を選択<br>指定するが、変更をクリックし、既存のフォルダを選択して下さい。 | するには、パスを   |
| Imagix 4D インストール先:                                                          |            |
| c:¥Program Files¥Imagix                                                     | 変 <u>更</u> |
|                                                                             |            |
| 必要容量: 39.2 MB                                                               |            |
| 空き容量: 2.80 GB                                                               |            |
| 〈 戻る 二 这へ 〉 、                                                               | きゃンセル      |

(4) ショートカットフォルダを指定します。

| 🔷 Imagix 4D セットアップ                                                              | ×                      |
|---------------------------------------------------------------------------------|------------------------|
| <b>ショートカゥトフォルダ</b><br>どちらのフォルダへImagix 4D をインストールしますか?                           |                        |
| ショートカットアイコンは以下のフォルダに作成されます。 デフォル<br>フォルダ名を入力するか、既存のフォルダを一覧より選択して下さ              | のフォルダを使用しない場合、新規<br>い。 |
| ショートカットフォルダ:                                                                    |                        |
| Imagix                                                                          | ~                      |
| <ul> <li>○ 現在のユーザーのみショートカットを利用可能にする</li> <li>● ショートカットを全ユーザーで利用可能にする</li> </ul> |                        |
| 〈戻る                                                                             | 広へ > し、 キャンセル          |

#### (5) インストールを続行します。

| 🔷 Imagix 4D セットアップ                                                      | ×     |
|-------------------------------------------------------------------------|-------|
| <b>インストールの準備完了</b><br>Imagix 4D 32bit Version 10.5.2 のインストールの準備が完了しました。 |       |
| インストーラーはImagix 4D のインストールに必要な情報を全て取得しました。                               |       |
| 以下の設定が使用されます:                                                           |       |
| インストール先フォルダ: c:¥Program Files¥Imagix                                    |       |
| ショートカットフォルダ: Imagix                                                     |       |
| 次へをクリックしてインストールを続行して下さい。                                                |       |
|                                                                         |       |
|                                                                         |       |
|                                                                         |       |
| 〈 戻る                                                                    | 主ゃンセル |

(6)インストール完了。

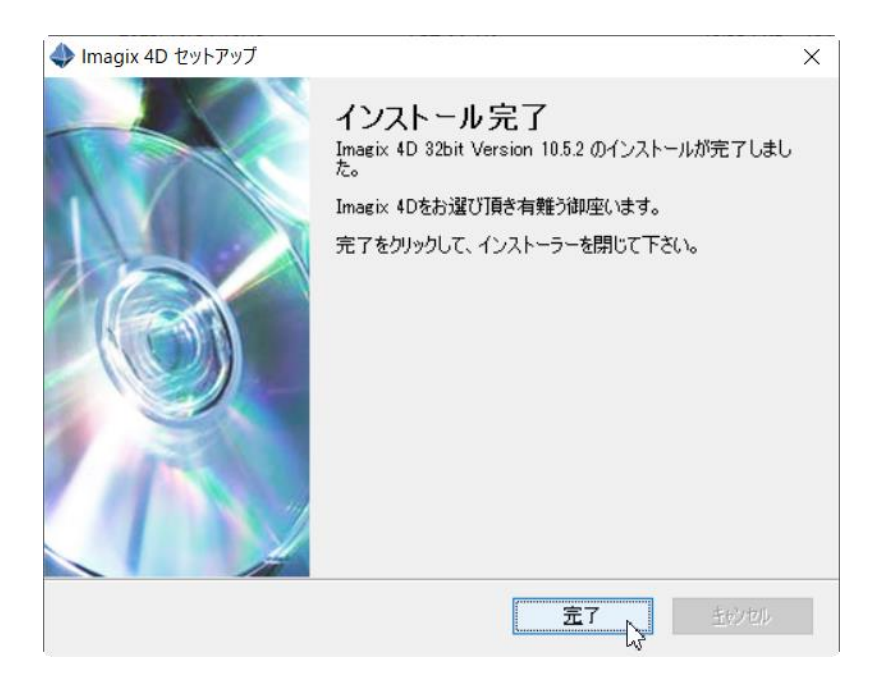

## 2.2 Linuxへのインストール

(1) インストールファイルー式を含む圧縮アーカイブを適当なディレクトリに展開しま す。

\$ cd <展開先ディレクト> \$ tar -zxvf imgx 1052.taz

※ 圧縮アーカイブのファイル名は Imagix 4D のバージョンによって異なります。

K ライセンスサーバの設定

#### ■ 3.1 Windows環境でのライセンスのインストール

- (1) インストールした Imagix 4D を起動します。
   ※ 実行プログラムは <Imagix 4Dインストール先>¥bin¥imagix.exe です。
   ※ 右クリックから「管理者として実行」してください。
- (2) ライセンスのインストール画面が表示されます。
   表示されない場合は [ヘルプ] > [ライセンス] > [インストール] で表示します。

「サーバベースのフローティングライセンス - サーバマシン」を選択し、インスト ールボタンを押します。

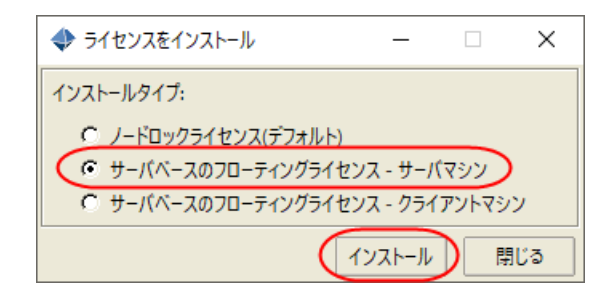

※ 日本語表記にするには [File] > [Option] から Language を設定します。
 設定を変更した後 Imagix4D をいったん終了し、もう一度起動します

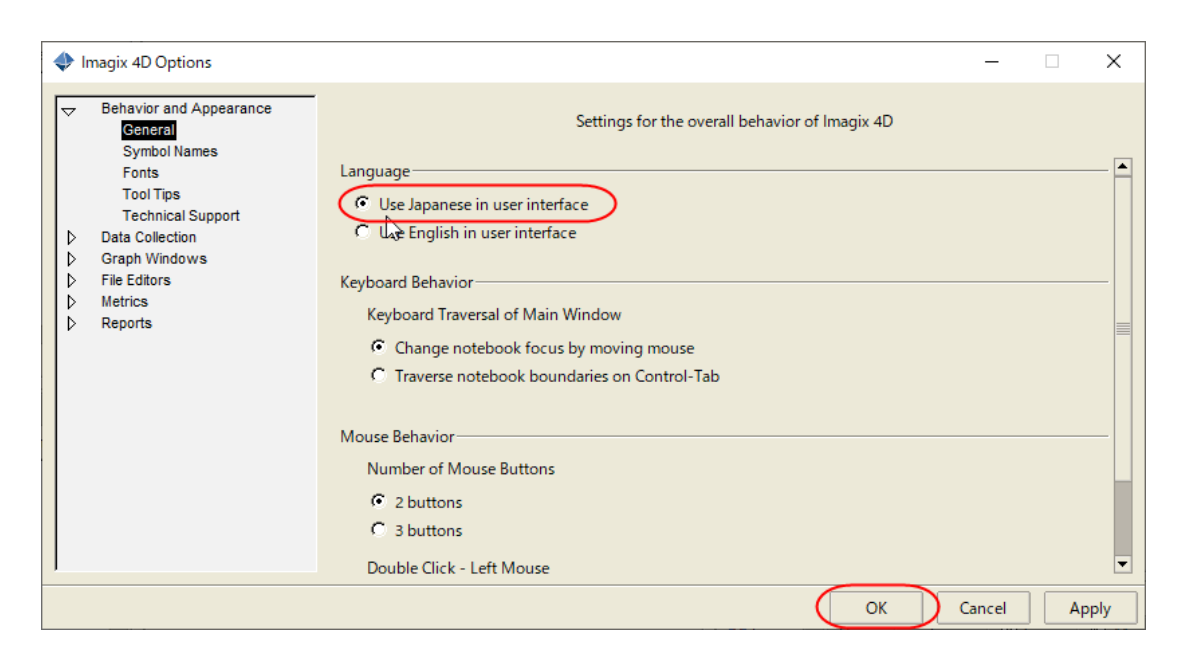

(3) 以下の項目を設定し、インストールボタンを押します。

| < ライセンスをインス      | トール -               | _          |     | $\times$ |
|------------------|---------------------|------------|-----|----------|
| インストール状態:        |                     |            |     |          |
|                  | ユーザが起動したライセンスインストール |            |     |          |
|                  |                     | _          |     |          |
| ライセンスファイル        |                     |            | 参照. |          |
| IPアドレス:          |                     | _          |     |          |
| <del>π</del> -ト: |                     |            | /   |          |
|                  | インスト                | <i>I</i> ↓ | キャン | セル       |

ライセンスファイル: ライセンスファイルのパスを指定します。 IPアドレス: ライセンスサーバのIPアドレスまたはホスト名を指定します。 ポート: ライセンスサーバとクライアント間の通信に使用するポート番を指定し ます。ポート番号は 8100-9999 の範囲の番号を使用することをお勧めします。

(4) 正しくインストールされた場合、Imagix License Server という名称でサービスに追加されます。
 [スタート]メニュー > [Windows管理ツール] > [サービス] から Imagix License Server を開始します。
 以後、システム起動時に自動的にライセンスサービスが開始されます。

| 設定                                                                          |                                                              |                                                                                                    |                                                            |    |                                                                       |     |
|-----------------------------------------------------------------------------|--------------------------------------------------------------|----------------------------------------------------------------------------------------------------|------------------------------------------------------------|----|-----------------------------------------------------------------------|-----|
| <ul> <li>○為 サービス</li> <li>ファイル(F) 操作(A)</li> <li>◆ ●   □□   □□ (</li> </ul> | 表示(V) ヘルブ(H)<br>□ → │ 🔽 📆 │ ▶ ■ Ⅱ I▶                         |                                                                                                    |                                                            | -  | - 🗆 X                                                                 |     |
| 🤹 サービス (ローカル)                                                               | <ul><li>・サービス (ローカル)</li><li>Imagix License Server</li></ul> |                                                                                                    | 説明                                                         | 状態 | スタートアップの種ま ^                                                          |     |
|                                                                             | -<br><u>サービスの開始</u>                                          | <ul> <li>Magix License Server</li> <li>Internet Connection Sha</li> <li>IP Helper</li> <li>IP 変換構成サービス</li> <li>IP Sec Policy Agent</li> <li>KtmRm for Distributed T</li> <li>Link-Layer Topology Dis</li> <li>Iocal Session Manager</li> </ul> | 開始(S)<br>停止(O)<br>一時停止(U)<br>再開(M)<br>再起動(E)<br>本バエのタフク(K) |    | <u>自動</u><br>手動 (トリガー開始<br>自動<br>手動 (トリガー開始<br>手動 (トリガー開始<br>手動<br>自動 | σIJ |

#### ■ 3.2 Linux環境でのライセンスのインストール

(1) 2.2 で展開したディレクトに移動します。

\$ cd <2.2 で展開したディレクト>/imagix

以降、このディレクトリを \$IMG\_ROOT と記します。

 (2) ライセンスファイルをコピーします。
 コピー先は < 2.2 で展開したディレクト > /imagix/data/license です ("license\_file" はファイル名)。

\$ cp license\_file <2.2 で展開したディレクト>/imagix/data/license

(3) スクリプト imagix-licsrv を実行します。

\$ cd <2.2 で展開したディレクト>/imagix/bin \$ ./imagix-licsrv

コンソール画面に以下が表示されたら"y" を入力します。

Accept Agreement [y/n]:

引き続きコンソール画面の指示に従い、サーバのIPアドレスとポート番号を入力します。

IPアドレス: <サーバのIP>

ライセンスサーバのIPアドレスまたはホスト名を指定します。

ポート: <ポート番号>

ライセンスサーバとクライアント間の通信に使用するポート番を指定します。ポー ト番号は 8100-9999 の範囲の番号を使用することをお勧めします。

#### ※ サーバでファイアウォールが有効になっている場合は上述で指定したポート番 号への接続を許可する設定を行ってください。

(4) サーバマシンをブートした際に、自動でライセンスサーバのサービスが起動するように設定します。ここでは、systemd及び init.dを用いた設定方法について説明します。Linuxディストリビューションに応じて、いずれかの設定方法を選択してください。

systemd を用いる場合

a. root ユーザになる

\$ su

- b. service 設定ファイルを /etc/systemd/system ヘコピー
- # cp imagix-licsrv.service /etc/systemd/system
- c. service 設定ファイルの内容をテキストエディタで編集します。

# vi imagix-licsrv.service

d. 構成変数 ExecStart の値を、以下のように設定します。(\$IMG\_ROOTの部分 は、本来のパスを記述してください。)

ExcecStart = <2.2 で展開したディレクト>/imagix/bin/imagix-licsrv

編集後、ファイルを保存します。

- e. サービスを有効化します。
- # systemctl enable imagix-licsrv
- f. 手動でサービスを開始するには、以下を実行します。

# systemctl start imagix-licsrv

g. 手動でサービスを停止するには、以下を実行します。

# systemctl stop imagix-licsrv

#### init.d を用いる場合

a. root ユーザになる

\$ su

b. rcスクリプトファイルを、/etc.init.d ヘコピー (コピー先ファイル名 imagixlicsrv)

```
# cp <2.2 で展開したディレクト>/imagix/bin/sample_rc_script.linu x /etc/init.d/imagix-licsrv
```

c. rcスクリプトファイルに書き込み属性を付与

```
# cd /etc/init.d
# chmod u+w imagix-licsrv
```

d. rcスクリプトファイルの内容をテキストエディタで編集します。

# vi imagix-licsrv

e. 変数 imgx\_root の値を、以下のように設定します。

imgx root=<2.2 で展開したディレクト>/imagix

- f. 編集後、ファイルを保存します。
- g. rcスクリプトファイルのシンボリックリンクを、/etc/rc2.d に作成します。
  - # ln -s /etc/init.d/imagix-licsrv /etc/rc2.d/S99imagix-licsrv
- h. 手動でサービスを開始するには、以下を実行します。
- # /etc/rc2.d/S99imagix-licsrv start
- i. 手動でサービスを停止するには、以下を実行します。
- # /etc/rc2.d/S99imagix-licsrv stop

# 4 クライアントの設定

#### ■ 4.1 ライセンス取得先のサーバ情報を設定

- (1) インストールした Imagix 4D を起動します。
  - ※ Windows の場合、実行プログラムは <Imagix 4Dインストール先</li>
     >¥bin¥imagix.exe です。インストーラの右クリックから「管理者として実行」 することをお勧めします。
  - ※ Linuxの場合、実行プログラムは < 2.2 で展開したディレクト > /imagix/bin/imagix です。
- (2) ライセンスのインストール画面が表示されます。
   表示されない場合は [ヘルプ] > [ライセンス] > [インストール] で表示します。

「サーバベースのフローティングライセンス - クライアントマシン」を選択し、インストールボタンを押します。

| 🔷 5722  | リスをインストール  | _        |      | ×    |
|---------|------------|----------|------|------|
| インストール  | 状態:        |          |      |      |
|         | ユーザが起動したライ | センスインストー | JU   |      |
|         |            |          |      | _    |
| IPアドレス: |            |          |      | _    |
| ポート:    |            |          |      |      |
|         |            | インストール   | 1 +1 | 7411 |
|         |            | 1221- 12 | 1 1  |      |

(3) 以下の項目を設定し、インストールボタンを押します。

| < ライセンスをインストール    | _          |        | ×   |
|-------------------|------------|--------|-----|
| インストールタイプ:        |            |        |     |
| C ノードロックライセンス(デフォ | /// ト)     |        |     |
| ○ サーバベースのフローティング  | ライセンス - サー | バマシン   | _   |
| ・ サーバベースのフローティング  | ライセンス - クラ | イアントマシ |     |
|                   | (インストール    |        | ເເລ |

IPアドレス: ライセンスサーバのIPアドレスまたはホスト名を指定します。 ポート: ライセンスサーバ側で指定したポート番と同じ番号を指定します。

## 5 ライセンスの差し替え

既に稼働中のライセンスサーバに対して、新しいライセンスファイルをインストールする際 の手順について説明します。

#### ■ 5.1 Windows環境でのライセンスの差し替え手順

Windows環境では、「Imagix License Service」の削除と再登録を行います。

- コマンドプロンプトを管理者として起動します。プログラムとファイルの検索において cmd を入力して、 検索されたcmd.exeを右クリックして、メニューより「管理者として実行」を選択してcmd.exeを実行します。
- (2) コマンドプロンプトのキャプションに「管理者」 と表示されることを確認します。

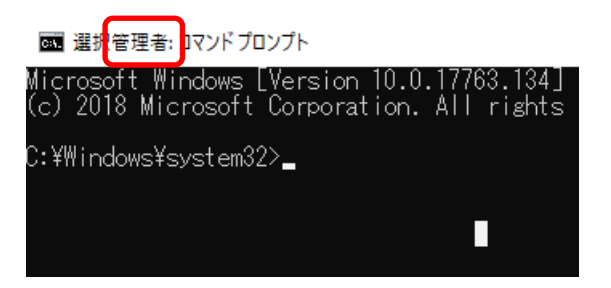

(3) cd コマンドを利用して、カレントディレクトリを以下に移動します。

<Imagix 4Dインストール先>¥bin 例)

C:¥> cd C:¥Program Files¥Imagix¥bin

(4) バッチファイル imagix-licsppt.bat -remove を実行します

例)

C: ¥Program Files ¥Imagix ¥bin> iamgix-linsppt.bat -remove

- (5) 「Remove Imagix License Server」 が表示された場合は、「y」 を入力します
- (6) Windwosのサービス一覧から「Imagix License Server」 サービスが削除されていることを確認します。

(7) 3.1の手順に従って、「Imagix License Server」サービスの再登録を行います。ライ センスファイルとして、新しいライセンスファイルを使用します。

#### 5.2 Linux環境でのライセンスの差し替え手順

(1) サービスを停止します。

\$ su

(2) (systemd をご使用の場合)

# sytsemctl stop imagix-licsrv

(init.d をご使用の場合)

# /etc/rc2.d/S99imagix-licsrv stop

 (3) 新しいライセンスファイルをコピーします。
 コピー先は < 2.2 で展開したディレクト > /imagix/data/license です ("new\_license\_file" はファイル名)。

# cp *new\_license\_file* <2.2 で展開したディレクト>/imagix/data/l icense

(4) サービスを再開します。(systemd をご使用の場合)

# sytsemctl start imagix-licsrv

(init.d をご使用の場合)

# /etc/rc2.d/S99imagix-licsrv start

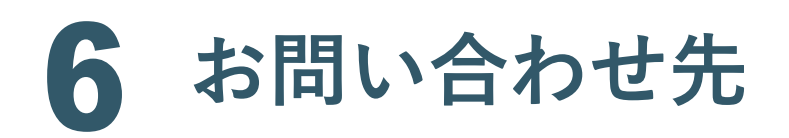

■ 6.1 連絡先

Imagix 4Dに関するご質問がございましたら、お気軽にメール/電話にてご連絡ください。

**メールでのお問い合わせ先** 製品の使用方法などに関するお問い合わせ:

ss\_support@toyo.co.jp

価格などに関するお問い合わせ:

ss\_sales@toyo.co.jp

電話でのお問い合わせ先

03-3245-1248 (直通)